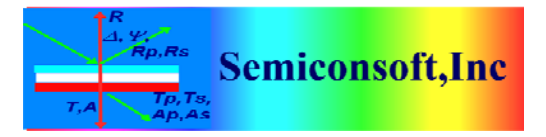

*Thin Film Measurement solution Software, sensors, custom development and integration* 

## **TFCompanion Update to ver. 4.5**

**These instructions are only for the update from the previous versions of TFCompanion**. If you already have ver. 4.5 of TFCompanion – updates to new builds are done as before: Help/Check Update and follow prompts.

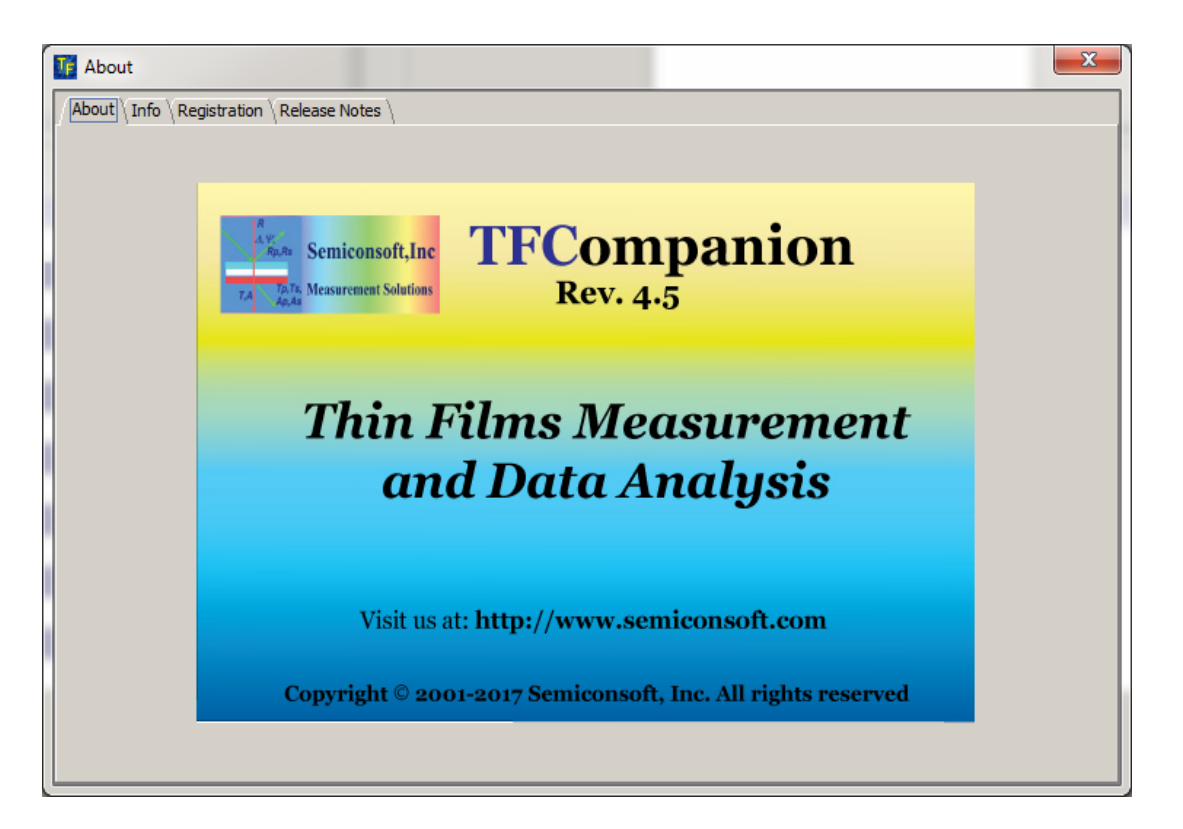

Fig. 1 Help/About from the main menu will show the current version of TFCompanion.

- I. Steps to update TFCompanion to ver. 4.5
- 1. Install the new update (TFUpdater)
  - a). Most likely, you have a previous version of TFUpdater

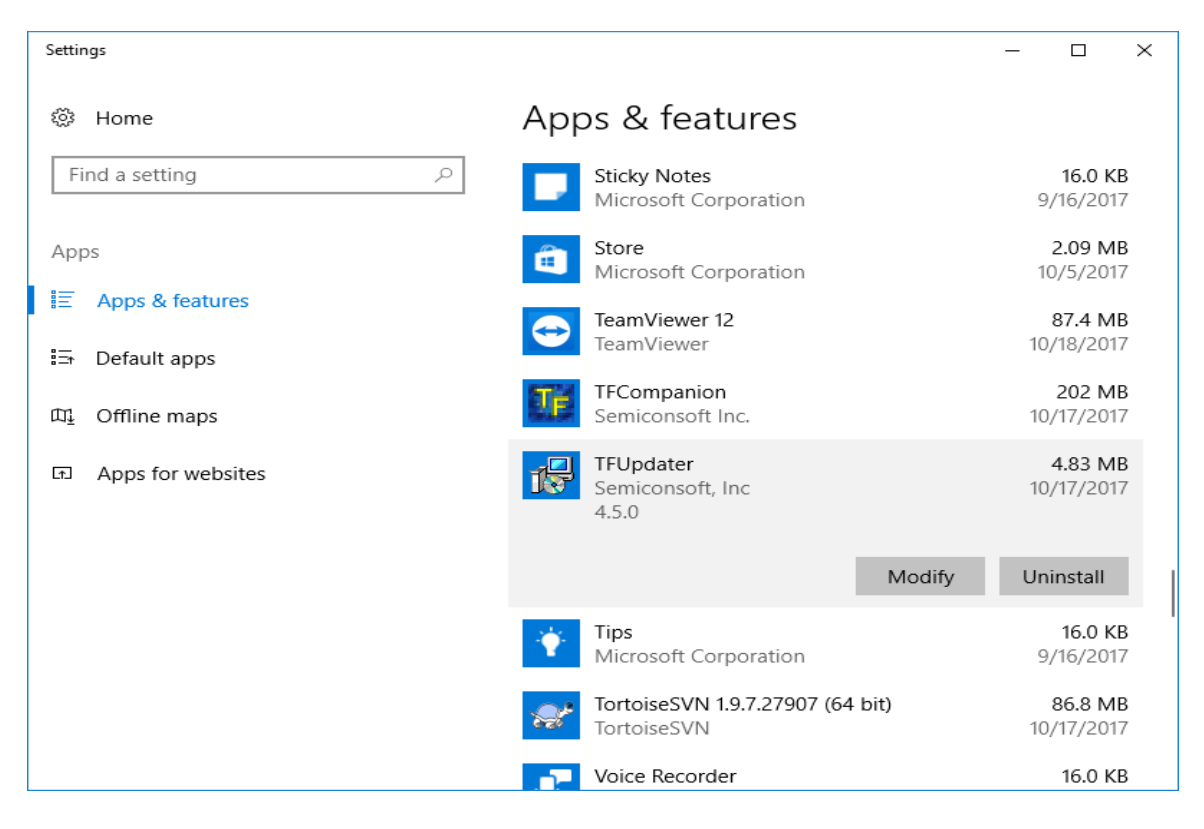

Fig. 2 Check the version of TFUpdater. If the version is < 4.5 - uninstall it

b). After uninstalling TFUpdater - delete C:/TFCompanion/updater directory

| 1 2 ▼   TFComp           | anion                                            |            |                                                                                              |                              |                    |                           |            |                                    |             | - 0               | ×   |  |  |
|--------------------------|--------------------------------------------------|------------|----------------------------------------------------------------------------------------------|------------------------------|--------------------|---------------------------|------------|------------------------------------|-------------|-------------------|-----|--|--|
| F Home Share             | e View                                           |            |                                                                                              |                              |                    |                           |            |                                    |             |                   | ^ 👇 |  |  |
| Pin to Quick Copy Paste  | Coty Dath<br>Copy path<br>Paste shortcut         | Copy<br>to | New<br>folder                                                                                | w item ▼<br>sy access ▼<br>F | Properties         | Open •<br>Edit<br>History | Select all |                                    |             |                   |     |  |  |
| Clipboard                |                                                  | Organize   | New                                                                                          |                              | Oper               | n                         | Select     |                                    |             |                   |     |  |  |
| ← → × ↑ 🔒 > TI           | his PC → OS (C:) → TFCo                          | mpanion >  |                                                                                              |                              |                    |                           |            | ~ Ō                                | Search T    | FCompanion        | Ą   |  |  |
|                          | Name                                             | ^ D        | Date modified Type                                                                           |                              |                    | Size                      | ^          | undator                            |             |                   |     |  |  |
| 📌 Quick access           | - alla                                           | 1          |                                                                                              |                              |                    |                           |            |                                    | File felder |                   |     |  |  |
| 📃 Desktop 🛛 🖈            | doc                                              | 10         | 10/17/2017 11:20 File folder                                                                 |                              |                    |                           |            |                                    | iuei        |                   |     |  |  |
| 👆 Downloads 🛛 🖈          | init                                             | 10         | 10/17/2017 11:18 File folder                                                                 |                              |                    |                           |            |                                    |             |                   |     |  |  |
| 🛱 Documents 🖈            | library                                          | 1(         | 10/17/2017 11:19 File folder<br>10/17/2017 11:12 File folder<br>10/17/2017 11:12 File folder |                              |                    |                           |            |                                    |             |                   |     |  |  |
| Pictures 🖈               |                                                  | 1          |                                                                                              |                              |                    |                           |            |                                    |             |                   |     |  |  |
| 2017                     | materials                                        | 10         |                                                                                              |                              |                    |                           |            |                                    |             |                   |     |  |  |
| CD1                      | measurement                                      | 10         | 10/17/2017 11:17 File folder                                                                 |                              |                    |                           |            | Date modified: 10/17/2017 11:20 AM |             |                   |     |  |  |
|                          | results                                          | 10         | 10/17/2017 11:17 File folder<br>10/17/2017 11:18 File folder                                 |                              |                    |                           |            | Availa                             | bility: /   | Available offline |     |  |  |
| ESA                      | simulation                                       | 1(         |                                                                                              |                              |                    |                           |            |                                    |             |                   |     |  |  |
| Gaia                     | 📙 updater                                        | 1(         | 0/17/2017 11:20                                                                              | File folder                  | File folder        |                           |            |                                    |             |                   |     |  |  |
| a OneDrive               | ConeDrive regid.1995-09.com.example_e03d48fc-2e. |            |                                                                                              |                              | File               | 2 KB                      |            |                                    |             |                   |     |  |  |
| <b>T T C</b>             | 💿 runTF                                          | 10         | 10/14/2011 1:34 PM Windows Batch File 2 KB                                                   |                              |                    |                           | B          |                                    |             |                   |     |  |  |
| This PC                  | runTFServer                                      | 1(         | 0/14/2011 1:00 PN                                                                            | 1 Windows                    | Windows Batch File |                           | B          |                                    |             |                   |     |  |  |
| igen Network             | IFCompanion                                      | 3,         | /29/2017 12:29 PM                                                                            | 1 Applicatio                 | on                 | 321 K                     | B          |                                    |             |                   |     |  |  |
| ad 11                    | TFCompanion                                      | 1(         | 0/17/2017 11:18                                                                              | tion sett                    | on sett 2 KB       |                           |            |                                    |             |                   |     |  |  |
|                          | 📆 TFCompanion                                    | 10         | 0/17/2017 11:18                                                                              | Shortcut                     | tcut 3 KB          |                           |            |                                    |             |                   |     |  |  |
|                          | 둸 TFCUpdater64                                   | 3/         | /23/2017 10:09 PN                                                                            | Applicatio                   | on                 | 4,695 K                   | B 🗸        |                                    |             |                   |     |  |  |
| 22 items 1 item selected | 1                                                |            |                                                                                              |                              |                    |                           |            |                                    |             |                   |     |  |  |

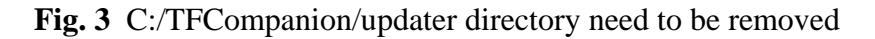

83 Pine Hill Rd. Southborough, MA 01772 Phone +1.617.388.6832 Fax. +1.508.858.5473 email: <u>info@semiconsoft.com</u> http://www.semiconsoft.com

## c). Download and install new TFUpdater

64 bit version:

http://www.semiconsoft.com/html/download/Installers/InstData/Windows/updater/TFCU pdater64.exe

32 bit version:

http://www.semiconsoft.com/html/download/Installers/InstData/Windows/updater/TFCU pdater.exe

- d). After new TFUpdater is installed you are ready to update the software. Start TFCompanion and use Help/Check update
- 2. If you are using Dynamic measurement plugin (Kinetic measurement). One of the libraries need to be updated manually.

| I I 2 ∓ I libr                                                                                                    | ary                           | View             |                    |                              |                    |                                                                                                    |                               |                           |                                 |                           |                    |           | - 0                 |
|----------------------------------------------------------------------------------------------------|-------------------------------|------------------|--------------------|------------------------------|--------------------|----------------------------------------------------------------------------------------------------|-------------------------------|---------------------------|---------------------------------|---------------------------|--------------------|-----------|---------------------|
| Pin to Quick Copy F<br>access                                                                                                    | Paste                         | Cut<br>Copy path | Move<br>to •       | Copy<br>to                   | me New<br>folde    | Thew i The Previous Contracts and the Previous Contracts and the Previous C | item <del>•</del><br>access • | Properties                | ≦ Open ▼<br>☐ Edit<br>@ History | Select all<br>Select none |                    |           |                     |
| Clipboard Organize                                                                                                    |                               |                  |                    | New Open Select              |                    |                                                                                                    |                               |                           |                                 |                           |                    |           |                     |
| $\leftarrow \rightarrow \checkmark \uparrow$ $\rightarrow$ This PC $\rightarrow$ OS (C:) $\rightarrow$ TFCompanion $\rightarrow$ library $\checkmark \circlearrowright$ Search library |                               |                  |                    |                              |                    |                                                                                                    |                               |                           |                                 |                           |                    |           |                     |
|                                                                                                    | Name                          |                  |                    |                              | Date modified      |                                                                                                    |                               | /pe Size                  |                                 |                           | Hori               | ha        |                     |
| 📌 Quick access                                                                                                    |                               |                  |                    | 10/17/2017 11:18 File folder |                    |                                                                                                    |                               |                           | Figure 1 - File                 |                           |                    |           |                     |
| E Desktop                                                                                                    | *                             | winush driv      | 10/17/201          | 7 11:18                      | File folder        |                                                                                                    |                               |                           |                                 |                           |                    |           |                     |
| 👆 Downloads                                                                                                    | 1                             | hdw lib64 o      | 3/17/2017 9:39 AM  |                              | Windows Batch File |                                                                                                    | 21                            | 2 KB                      |                                 |                           |                    |           |                     |
| 🔮 Documents                                                                                                    | *                             | 🛃 Horiba         | 10/16/2017 11:31   |                              |                    | Executable Jar File 33 KB                                                                                                    |                               | KB                        |                                 | 5                         |                    |           |                     |
| Pictures                                                                                                    | *                             | ice1_2_1         | Type: Executable J | ble Jar File                 |                    | Executable Jar File 70 KB<br>Executable Jar File 395 KB                                                                                                    |                               | (B                        | l                               | E)                        |                    |           |                     |
| 2017                                                                                                    |                               | 🍰 jhall          |                    | И                            | 395 I              |                                                                                                    |                               | (B                        |                                 |                           |                    |           |                     |
| CD1                                                                                                    |                               | 🍰 jSerialComn    | n                  | Date modified: 10            | 16/2017 11:31 AM   |                                                                                                    | Executable Jar File           |                           | 247 1                           | KB                        | Date               | modified: | 10/16/2017 11:31 AM |
| FSA                                                                                                    |                               | 🚳 KeyJava.dll    |                    |                              | 11/18/2013 12:08   |                                                                                                    |                               | Application extens 172 KB |                                 |                           | Size:              |           | 32.3 KB             |
| Gaia KeyJava.dll_32                                                                                                    |                               | 11/17/2013 11:59 |                    |                              | DLL_32             | DLL_32 File 92 KB                                                                                                    |                               | KB                        | Date created:                   |                           | 10/22/2017 3:45 PM |           |                     |
|                                                                                                    |                               | 📄 libKeyJava.jr  | 8/4/2008 1         | :14 PM                       | JNILIB File 68 KB  |                                                                                                    | (B                            | Avail                     | ability: Available              | Available offline         |                    |           |                     |
| \land OneDrive                                                                                                    | 🝊 OneDrive 📄 libNatUSB.jnilib |                  |                    |                              | 5/3/2011 1         | 2:35 AM                                                                                                    | JNILIB File 54 KB             |                           |                                 |                           |                    |           |                     |
| This PC                                                                                                    |                               | 🕌 local_policy   | 🛓 local_policy     |                              |                    | 11/19/2010 6:55 PM Executa                                                                                                    |                               |                           | 31                              | KB                        |                    |           |                     |
|                                                                                                    |                               | 🕌 log4j          |                    |                              | 11/19/201          | 0 6:55 PM                                                                                                    | Executa                       | ble Jar File              | 126                             | KB                        |                    |           |                     |
| 💣 Network                                                                                                    |                               | NatUSB_64.0      |                    |                              | 4/11/2016          | 11:08 AM                                                                                                    | Applica                       | tion extens               | 171                             | KB                        |                    |           |                     |
| 🔩 Homegroup                                                                                                    |                               | NatUSBwin_64.dll |                    |                              | 4/11/2016          | 11:08 AM                                                                                                    | Applica                       | Application extens 21 KB  |                                 |                           |                    |           |                     |
|                                                                                                    |                               | 🙆 OmniDriver     |                    |                              | 4/11/2016          | 11:08 AM                                                                                                    | Executable Jar File 2,561 KB  |                           |                                 |                           |                    |           |                     |
| 27 itaana 1 itaana aa                                                                                                    |                               | Solutils         |                    |                              | 4/11/2016          | 11:08 AM                                                                                                    | Executa                       | ble Jar File              | 30 I                            | KB Y                      |                    |           |                     |
| 27 items 1 item se                                                                                                    | ected                         | 32.3 KB          |                    |                              |                    |                                                                                                    |                               |                           |                                 |                           |                    |           | 6                   |

**Fig. 4**. Download file Horiba.jar: <u>http://www.semiconsoft.com/Exchange/Horiba.jar</u> and place it in the C:/TFCompanion/library directory